## HOW TO APPLY FOR SCHOLARSHIPS, BURSARIES, AND AWARDS

**FINANCIAL AID & AWARDS** 

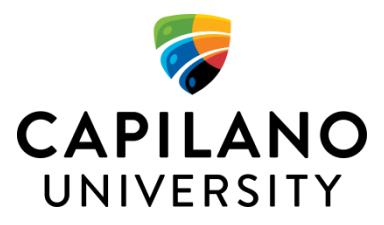

# AWARDS APPLICATION PROCESS

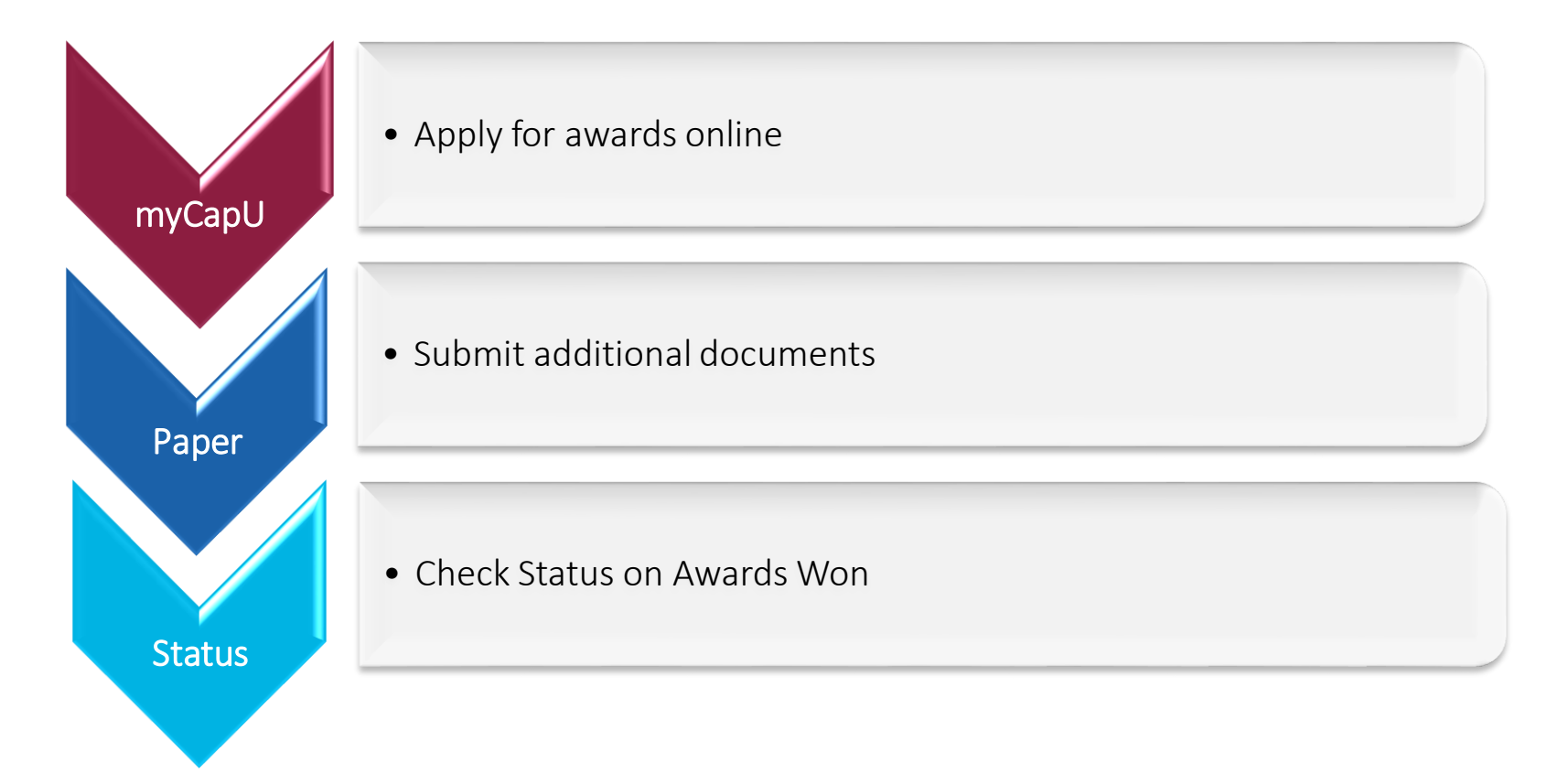

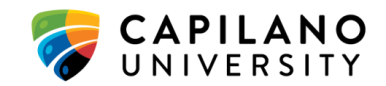

# HOW TO APPLY

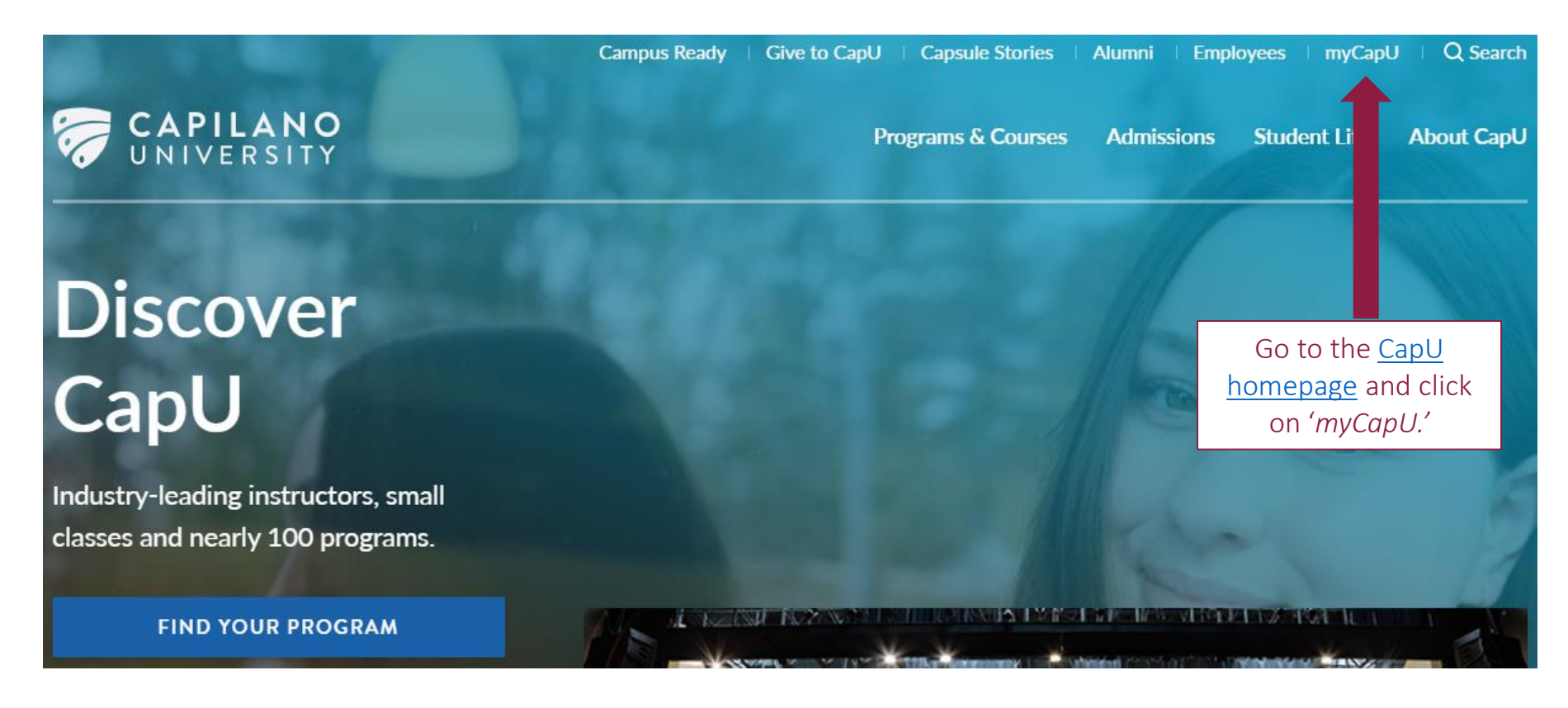

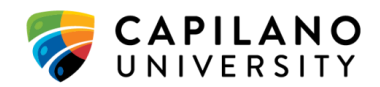

### **Popular Links**

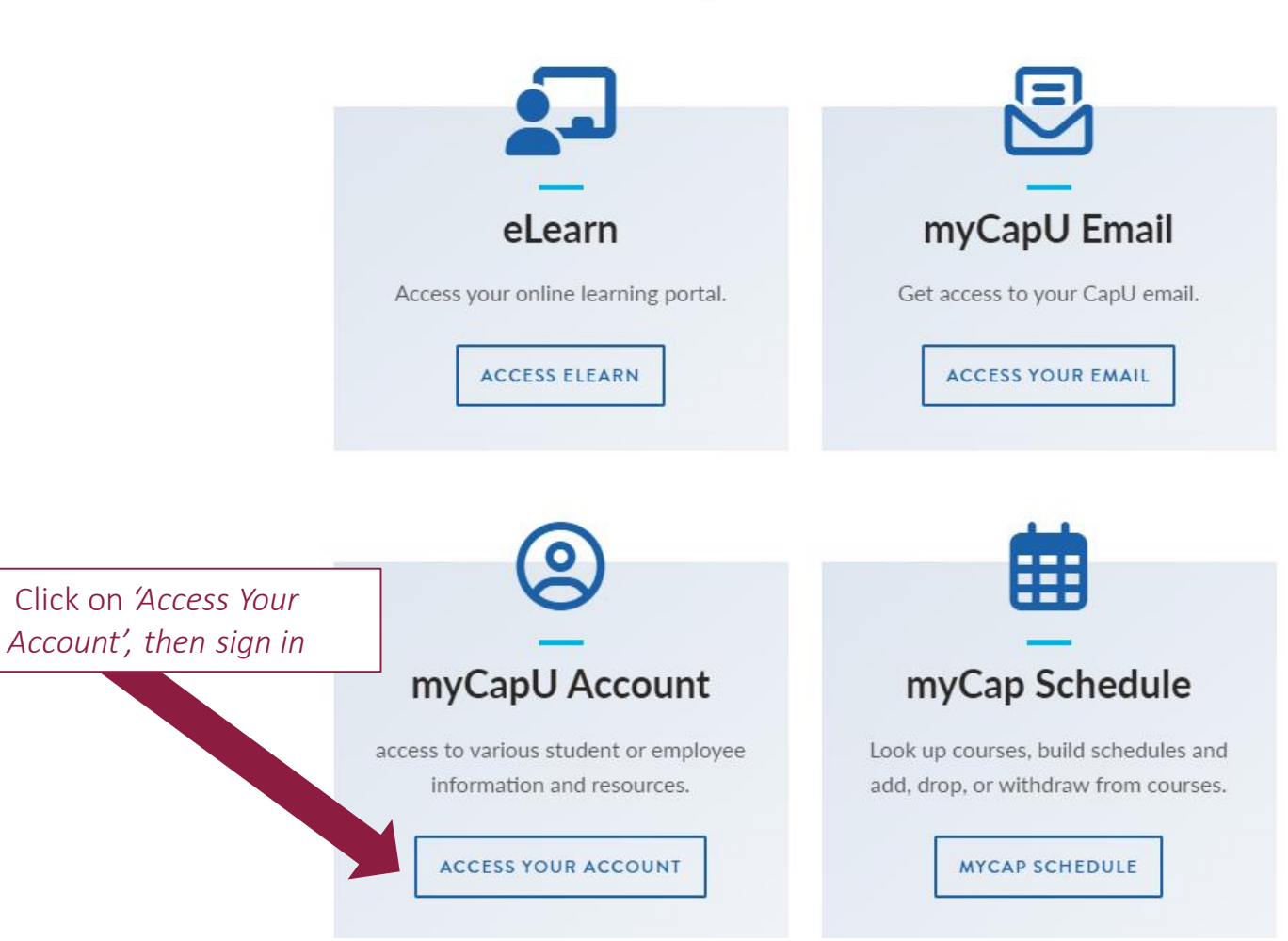

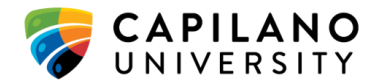

## myCapU Account

CAPILANO

H

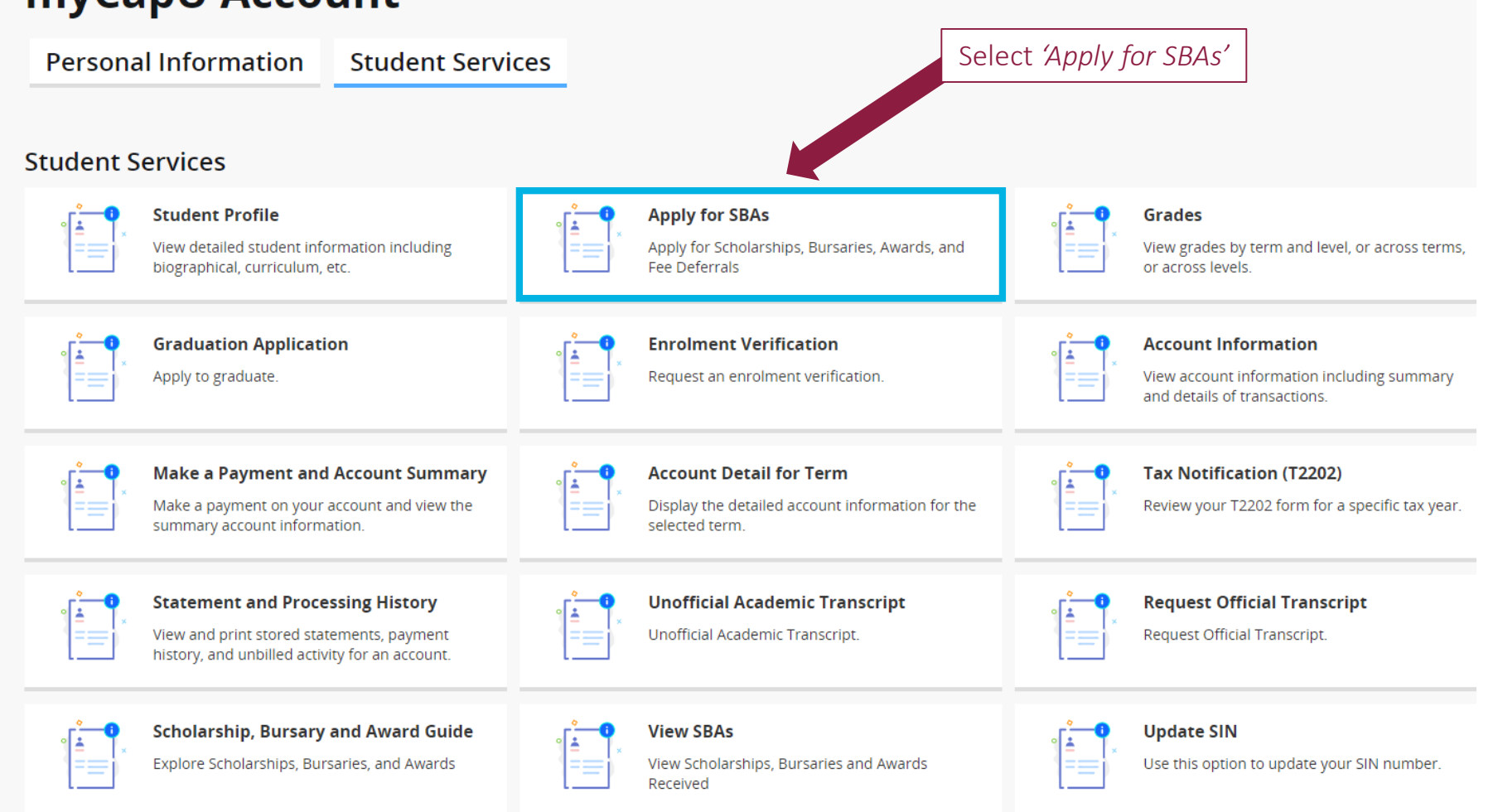

CAPILANO UNIVERSITY

How to Apply for Scholarships, Bursaries, and Awards Guide

Financial Aid & Awards

Page 4

### Scholarships, Bursaries and Awards Applications

To complete an application, click the Apply link in the Select to Access column.

| Term         | Application Type                    | Applications<br>Accepted Close             | Select         | to Accer               | Status     |
|--------------|-------------------------------------|--------------------------------------------|----------------|------------------------|------------|
|              |                                     |                                            |                | term.                  |            |
|              |                                     |                                            |                | application for the    |            |
| Student Red  | cords > View Holds.                 |                                            |                | Bursaries, Awards      |            |
| The status ( | of your application is displayed in | the <b>Status</b> column. If the status is | s blank, the a | Scholarship,           | en and     |
| Statement,   | select Yes to agree to the Terms a  | and Conditions at the end of the ap        | pplication, an | Select 'Apply' for the | buttor     |
| To make ch   | anges to an application, click the  | Completed On date in the Select t          | to Access col  | umn. Please ensure yo  | u click th |

| Term        | Application Type                | Accepted     | Close        | Select to Accer           | Status    |
|-------------|---------------------------------|--------------|--------------|---------------------------|-----------|
| Fall 2019   | Entrance Awards                 | Oct 15, 2018 | Mar 01, 2019 | Completed of Jct 15, 2018 | 3 Under I |
| Spring 2019 | Fee Deferral Application        | Nov 13, 2018 | Feb 21, 2019 | Complete on Nov 13, 201   | 8 Pendine |
| Spring 2019 | Nominee Statement               | Nov 13, 2018 | Mar 03, 2019 | Completed on Nov 16, 201  | 8 Comple  |
| Spring 2019 | Scholarships, Bursaries, Awards | Nov 13, 2018 | Feb 08, 2019 | Completed on Feb 07, 2019 | Under I   |
| Fall 2018   | Fee Deferral Application        | Jul 09, 2018 | Nov 01, 2018 | Completed on Jun 29, 2018 | 3 Approv  |
| Fall 2018   | Scholarships, Bursaries, Awards | Jul 09, 2018 | Sep 17, 2018 | Completed on Sep 13, 201  | 8 Not sel |
| Summer 2018 | Fee Deferral Application        | Mar 05, 2018 | Jun 21, 2018 | Completed on Mar 05, 2018 | 8 Pending |

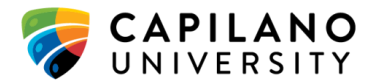

#### Welcome to the Spring 2019 online scholarships, bursaries, and awards application.

- Visit <u>How to Apply for Awards</u> to learn more about this application process and the additional award application documents due by January 18.
- Visit Scholarships, Bursaries & Awards to learn more about minimum eligibility criteria for Capilano University scholarships, bursaries, and awards.

| Spring 2019<br>Scholarships, Bursaries, Awards<br>123 STREET ADD |                                                                                                    |  |  |  |  |  |  |
|------------------------------------------------------------------|----------------------------------------------------------------------------------------------------|--|--|--|--|--|--|
| Scholarships, Bursaries, Awards<br>123 STREET ADD                |                                                                                                    |  |  |  |  |  |  |
| 123 STREET ADD                                                   |                                                                                                    |  |  |  |  |  |  |
|                                                                  | l (onfirm that your                                                                                                    |  |  |  |  |  |  |
| VANCOUVER, BC, V5K1M9                                            | norsonal information                                                                                                    |  |  |  |  |  |  |
| Mar 18, 1989                                                     | personal information                                                                                                    |  |  |  |  |  |  |
| Female                                                           | is correct. If not,                                                                                                    |  |  |  |  |  |  |
| kirengill@capilanou.ca                                           | contact the                                                                                                    |  |  |  |  |  |  |
| Bachelor of Business Admin                                       | Registrar's Office.                                                                                                    |  |  |  |  |  |  |
| 09/18/2017                                                       | 09/18/2017                                                                                                    |  |  |  |  |  |  |
| ΙΟΤ                                                              |                                                                                                    |  |  |  |  |  |  |
| dministration. Refer to Canada Revenue Agenc                     | y for information.                                                                                                    |  |  |  |  |  |  |
| Single, no children, living on own                               |                                                                                                    |  |  |  |  |  |  |
| rcumstances.                                                     |                                                                                                    |  |  |  |  |  |  |
| t                                                                |                                                                                                    |  |  |  |  |  |  |
|                                                                  |                                                                                                    |  |  |  |  |  |  |
| ed on your income tax return last year.                          |                                                                                                    |  |  |  |  |  |  |
| Yes 🔻                                                            |                                                                                                    |  |  |  |  |  |  |
|                                                                  | Mar 18, 1989   Female   kirengill@capilanou.ca   Bachelor of Business Admin   09/18/2017   OT OT dministration. Refer to Canada Revenue Agence Single, no children, living on own v rcumstances. t ed on your income tax return last year. Yes v |  |  |  |  |  |  |

**CAPILANO** UNIVERSITY

How to Apply for Scholarships, Bursaries, and Awards Guide Financial Aid & Awards

Page 6

|                                                          | Are you a member of the Cheam First Nation<br>band? (Y/N)                                                        |                                               |
|----------------------------------------------------------|----------------------------------------------------------------------------------------------------|-----------------------------------------------|
|                                                          | If you are a member of the Cheam First Nation band, please provide your Status number                            |                                               |
|                                                          | Are you a member of the Fort Langley First<br>Nation band? (Y/N)                                                 | Only enter 'Y' or 'N'                         |
| Questions with                                           | If you are a member of the Fort Langley First<br>Nation band, please provide your Status<br>number               | for Yes/No questions.                         |
| asterisks (*) require<br>an answer.                      | Are you a member of the Squamish Nation?<br>(Y/N)                                                                |                                               |
|                                                          | If you are a member of the Squamish Nation, please provide your Status number                                    |                                               |
| To navigate through<br>our application, only             | Is this the first term you are taking post-<br>secondary courses (100-level or higher) at<br>Cap? (Y/N) <b>*</b> |                                               |
| use the ' <i>Continue</i> '<br>button. <b>Do not</b> use | Have you been approved to receive a scholarship/award from Capilano University this term? (Y/N) *                | Bursaries are awards                          |
| or 'Forward' keys.                                       | Have you applied for, or will be applying for, student loans this term? (Y/N) *                                  | need; if you select 'Y',<br>you must complete |
|                                                          | Do you want to be considered for bursaries?<br>(Y/N) If yes, complete the Budget Worksheet<br>(next page) *      | the Budget<br>Worksheet on the                |
|                                                          | Continue                                                                                                    | next page to be                               |
|                                                          |                                                                                                    | considered.                                   |

How to Apply for Scholarships, Bursaries, and Awards Guide Financial Aid & Awards Page 7 CAPILANO UNIVERSITY

| Budget                                                                                                    | Worksheet                                                                                                    |                                                                                                    |                                                                                                    |                                                                                                    | <u>Nov 20,</u> 201                                   |
|----------------------------------------------------------------------------------------------------|----------------------------------------------------------------------------------------------------|----------------------------------------------------------------------------------------------------|----------------------------------------------------------------------------------------------------|----------------------------------------------------------------------------------------------------|------------------------------------------------------|
| Application Term: Spring 2019<br>Application Type: Scholarships, Bursaries, Awards<br>* - indicates a required field. |                                                                                                    | Do not report any living or<br>tuition expenses on your<br>worksheet.                                                                                                    | Ente<br>mc<br>spe                                                                                         | Enter the total amount <b>pe</b><br><b>month</b> unless otherwise<br>specified in the Expenses<br>Explanation. |                                                      |
| Expenses                                                                                                    |                                                                                                    |                                                                                                    |                                                                                                    |                                                                                                    |                                                      |
| Standard li                                                                                                    | ving expenses (eg. rent, transport, food, etc.) & you                                                                                                    | ir tuition/fee/book amounts will be automatically                                                                                                    | applied. These expense                                                                                    | es should<br>Entered<br>Amount                                                                                 | be reported here.<br>Calculated<br>Multiplier Amount |
| Child Care                                                                                                    | If you have child care expenses for your children aged 1<br>month during the term that this application is for.                                                                                                    | 1 years and younger, enter the <b>monthly</b> amount you a                                                                                                    | are required to pay each                                                                                  |                                                                                                    | 4                                                    |
| Child<br>Support                                                                                                    | Child support (also called maintenance) is financial supp<br>to help provide for the daily needs of a child. If you are n<br>to pay each month during the term that this application                                                 | ort that one parent pays to another parent under an ag<br>required to make these payments, enter the <b>monthly</b><br>is for.                                                                                        | greement or court order<br>amount you are required                                                        |                                                                                                    | 4                                                    |
| Spousal<br>Support                                                                                                    | Spousal support (also called maintenance) is financial su<br>living expenses. If you are required to make these paym<br>the term that this application is for.                                                                       | upport paid to a former spouse under an agreement or<br>nents, enter the <b>monthly</b> amount you are required to p                                                                                                  | court order to help with<br>bay each month during                                                         |                                                                                                    | 4                                                    |
| Exceptional<br>Expenses                                                                                               | If you have exceptional financial circumstances that set you may report the amount of your exceptional expenses (e.g. receipts) for all claimed exceptional expenses submission of your supporting documentation is at schol review. | you apart from other students and are a barrier to access you have for this term here. You must submit suppersection on supporting documentation requirements arships, bursaries, and awards. All claimed exceptional | essing your education,<br>porting documentation<br>ents and instructions for<br>I expenses are subject to |                                                                                                    |                                                      |
| <b>Ho</b><br>Fin<br>Pa                                                                                                | <b>w to Apply for Scholarships, Bursaries, and</b><br>ancial Aid & Awards<br>ge 8                                                                                                    | Awards Guide                                                                                                    | For<br><i>Excep</i><br>please v<br><u>Retu</u>                                                            | information<br>tional Expension<br>visit the <u>'Cu</u><br>rning Stude<br>webpage.                             | n on<br>enses,<br>urrent &<br>ents'                  |

#### Resources

If \$0 total resources are claimed below & you have not/will not apply for student loans, you will need to contact finaid@capilanou.ca in order to be considered for bursaries.

| Description                | Explanation                                                                                                    |                                                |                                                                        |                                        | 7                          | Entered<br>Amount | Calculated<br>Multiplier Amount |  |
|----------------------------|----------------------------------------------------------------------------------------------------|------------------------------------------------|------------------------------------------------------------------------|----------------------------------------|----------------------------|-------------------|---------------------------------|--|
| Employment                 | If you will be emplo                                                                                                    | oyed or co-op wo                               | If you do not report ar                                                | iy income (\$0 Total                   | <b>ly</b> net amount of    |                   | 4                               |  |
| Income                     | income that you wi                                                                                                    | ll earn.                                       | Resources) <b>and</b> are not                                          | receiving a student                    |                            |                   |                                 |  |
| Parental/Family<br>Support | / Enter the total amount of all financial s<br>support for living expenses, rent paymer                                                                                                    |                                                | loan for the term,                                                     | you must email                         | holarship trust funds,     |                   |                                 |  |
|                            |                                                                                                    |                                                | finaid@capilanou.ca                                                    | and provide an                         | at this application is for | •                 |                                 |  |
| Spouse Income              | Enter the <b>monthly</b> amount of employme                                                                                                    |                                                | explanation of what i                                                  | resources you are                      | e term that this           |                   | 4                               |  |
|                            | ·                                                                                                    |                                                | using to fund                                                          | the term.                              |                            |                   |                                 |  |
| Savings                    | Enter the <b>total</b> am                                                                                                    | ount of savings that y                         |                                                                        |                                        |                            |                   |                                 |  |
| Band Funding -<br>Tuition  | to bu will be received to be the textbooks, a                                                                                                    | ving band funding or b<br>and school supplies. | and sponsorship tuition support, ent                                   | er the <b>total</b> amount you will be | e receiving this term for  |                   |                                 |  |
| Band Funding -             | If you will be using band funding or band sponsorship living allowance, enter the <b>monthly</b> amount you will receive for you                                                                                                    |                                                |                                                                        |                                        |                            |                   | 4                               |  |
| Living                     | allowance during e                                                                                                    | Refer to vour                                  | nount vour                                                             |                                        |                            |                   |                                 |  |
| Disability<br>Assistance   | If you will be receit the <b>monthly</b> amou                                                                                                    | band has app                                   | band has approved. If your band is sponsoring your full tuition, enter |                                        |                            |                   |                                 |  |
| Child Care                 | A child care subsid                                                                                                    | in the amour                                   | t of tuition for the term                                              | listed on your <u>'Stude</u>           | nt Account                 |                   | 4                               |  |
| Subsidy                    | child care. If you a                                                                                                    | <u>Summary'</u> . If                           | your band has already p                                                |                                        |                            |                   |                                 |  |
|                            | that this applicatio                                                                                                    | on y                                           | our Account Summary as                                                 | s "Contract Payments                   | 5."                        |                   |                                 |  |
| Child Support              | Child support (also called maintenance) is financial support that one parent pays to another parent under an agreement or court doubter the second second se |                                                |                                                                        |                                        |                            |                   |                                 |  |
| Spousal<br>Support         | Spousal support (also called maintenance) is financial support to help with living expenses paid to a former spouse under the agreement or court order. If you <b>receive</b> these payments, enter the <b>monthly</b> amount you will receive each month during the term that this application is for.                                                                                                    |                                                |                                                                        |                                        |                            |                   |                                 |  |
| Awards                     | If you will be receiving a scholarship or award, enter the total amount that yo<br>scholarships/awards you are receiving from Capilano University.                                                                                                    |                                                | Enter the total am                                                     | ount <b>per</b>                        |                            |                   |                                 |  |
|                            |                                                                                                    |                                                | month unless oth                                                       | nerwise                                |                            |                   |                                 |  |
| Ном                        | to Apply for Sc                                                                                                    | holarshins Burs                                | aries and Awards Guide                                                 | specified in the <i>Re</i>             | esources                   |                   |                                 |  |
| Finar                      | cial Aid & Awar                                                                                                    | rds                                            |                                                                        | Explanation                            | n.                         | CA 🥪              | PILANO                          |  |
| Page                       | 9                                                                                                    |                                                |                                                                        | '                                      |                            | UN                | IVERSITY                        |  |

Personal Declaration

Application Term: Spring 2019 Application Type: Scholarships, Bursaries, Awards

- All submitted award applications are subject to audit and verification, and a minimum of 5% of award applications will be audited each term.
- If your application is selected for audit, you may be required to submit additional supporting documentation as part of the audit process.
- Awards will be revoked for students who fail to provide supporting documentation or misrepresent themselves on applications.

#### **Applicant Statement**

I certify that the information provided on this application is true and complete to the best of my knowledge. If requested, I will provide supporting documentation for verification of information authorize Capilano University to verify information collected on this application and I consent to the disclosure of information on this application to other educational institutions, government Ministry of Advanced Education as required. I understand that any misrepresentation or false information provided may result in the cancellation of any application or scholarship/bursary/aw may be subject to University disciplinary action. I will immediately notify Financial Aid and Awards if any of the information I have reported on this application changes. I under debts will be deducted from any scholarship/bursary/award that I am granted. If I am awarded a scholarship/bursary/award, I consent to the disclosure of my information, relevant to the rescholarship/bursary/award, to the donor, applicable Capilano University departments, and/or media publications. In accordance with the Freedom of Information and Protection of Privacy Accord only be used for the purpose for which it is collected; for a reason consented to by the individual; or in accordance with sections 33 and 36 of the Act.

By submitting this application I agree to this Applicant Statement.

### Do you agree to the terms and conditions listed above?:\* Select... 🔻

Continue

How to Apply for Scholarships, Bursaries, and Awards Guide Financial Aid & Awards Page 10

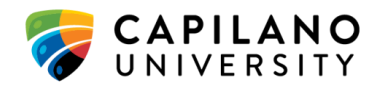

You must select 'Yes' to agree to the

Terms and Conditions.

### Award Application Process Completed

Application Term: Spring 2019 Application Type: Scholarships, Bursaries, Awards

- You have now completed <u>Step 1: Submit your online application</u>
- Review <u>Step 2: Submit your additional documents</u> to ensure you a

You can click the link to go directly to the <u>'Current & Returning Students'</u> webpage to view additional documents.

be eligible for.

Once award applications close, the selection and notification process will take 6-8 weeks. Disbursement of approved award funds will on notified in writing. Make sure your contact information, including your mailing address, is up-to-date. You can view and make changes Phones.

#### Continue

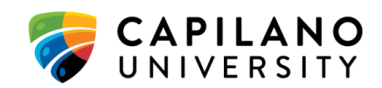

# CONFIRMING YOUR SUBMISSION

Scholarships, Bursaries and Awards Applicat

To complete an application, click the Apply link in the Select to

To make changes to your application, click '*Completed* on....' and update the information. Every time you reenter the application, make sure you continue through the entire application and select '*Yes*' to agree to the Terms & Conditions.

To make changes to an application, click the Completed On date in the Select to Access column.

| The status of your application is displayed in the <b>Status</b> column. If the status is blank, the applica Student Records > View Holds. |                                 |                |           |      |                | If you see 'C    | ompleted on' t    | hen you    |
|----------------------------------------------------------------------------------------------------|---------------------------------|----------------|-----------|------|----------------|------------------|-------------------|------------|
|                                                                                                    |                                 |                |           |      |                | know your a      | pplication is com | iplete. If |
|                                                                                                    |                                 |                | _         |      |                | it reads 'H      | as not been com   | pleteď     |
| Term                                                                                                    | Application Type                | Accepted       | Close     |      | Select to A    | you will v       | vant to return to | your       |
| Fall 2019                                                                                                    | Entrance Awards                 | Oct 15, 2018   | Mar 01,   | 2019 | Completer      | application      | and complete w    | hatever    |
| Spring 2019                                                                                                    | Fee Deferral Application        | Nov 13, 2018   | Feb 21,   | 2019 | Complet a o    | is               | s outstanding.    |            |
| Spring 2019                                                                                                    | Nominee Statement               | Nov 13, 2018   | Mar 03,   | 2019 | Comp ed or     | n Nov 16, 2018   | Completed Onlin   | e          |
| Sprina 2019                                                                                                    | Scholarships, Bursaries, Awards | s Nov 13. 2018 | Jan 18.   | 2019 | Completed or   | 1 Nov 20, 2018   | Pendina           |            |
| Fall 2018                                                                                                    | Fee Deferral Application        | Jul 09, 2018   | Nov 01,   | 2018 | Completed or   | n Jun 29, 2018   | Approved Fee De   | eferral    |
| Fall 2018                                                                                                    | Scholarships, Bursaries, Awards | s Jul 09, 2018 | Sep 17,   | 2018 | Completed or   | n Sep 13, 2018   | Under Review      |            |
| Summer 2018 Fee Deferral Application Mar 05, 2018 Jun 21, 2018 Completed o                                                                 |                                 |                |           |      | n Mar 05, 2018 | Pending Fee Defe | erral             |            |
| Summer 2018                                                                                                    | Nominee Statement               | Mar 05, 2018   | Jul 08, 2 | 2018 | Completed or   | n Jun 11, 2018   | Completed Online  | e          |
| Summer 2018                                                                                                    | Scholarships, Bursaries, Awards | s Mar 05, 2018 | May 25,   | 2018 | Has not been   | completed        | Incomplete Appli  | cation     |
| DELEACE. A A                                                                                                    | <u>`</u>                        |                |           |      |                |                  |                   |            |

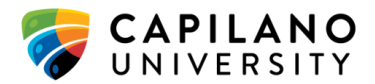

# ADDITIONAL DOCUMENTS

👫 Home 🚿 Admissions 🚿 Fees & Finances 🚿 Financial Aid & Awards 🚿 Scholarships, Bursaries & Awards

### **Current & Returning Students**

There are many awards, scholarships and bursaries students continuing their education at CapU.

Fall 2022 dates

- Applications open July 4, 2022
- Applications close September 19, 2022
- Award recipients will be notified in November 2022

# Scholarships, bursaries, and awards for continuing students

How to Apply for Scholarships, Bursaries, and Awards Guide Financial Aid & Awards Page 13

Application dates and deadlines are located at the top of the webpage

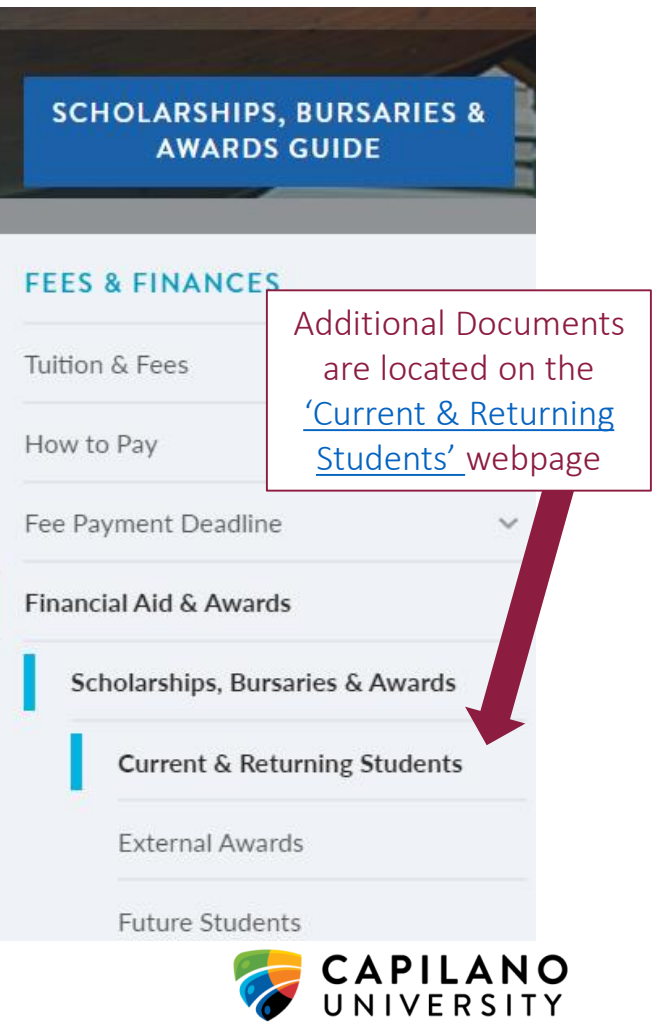

#### How to apply

Applying for awards is easy, with one general online application. Follow the steps below to be sure you're in the running for all the awards you might be eligible for.

Need help with your application? See our step-by-step How to Apply for Scholarships, Bursaries and Awards guide (pdf).

#### Step 1: Submit your online application

#### Step 2: Submit your additional documents

Awards are available to support students who demonstrate leadership, engagement in their community and on campus, commitment to sustainability and environmental stewardship, and commitment to gender and women's issues.

To be considered for these types of awards, you need to submit additional documents to supplement your online application.

By submitting an additional document for one of the categories below, you are in the running for all awards in that category.

Use our **online awards guide** to search for awards by category and to see which might be suited for your achievements.

- Fall 2022 Commitment to Children with Disabilities Worksheet (pdf)
- Fall 2022 Community and Campus Engagement Worksheet (pdf)
- Fall 2022 Demonstrated Leadership Essay (pdf)
- Fall 2022 Environmental Stewardship and Sustainability Worksheet (pdf)
- Fall 2022 Gender and Women's Issues Essay (pdf)

#### How to Apply for Scholarships, Bursaries, and Awards Guide Financial Aid & Awards Page 14

Click the 'Step 2: Submit your additional documents' dropdown to view the Additional Documents for the current term

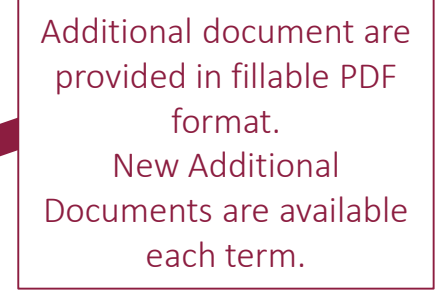

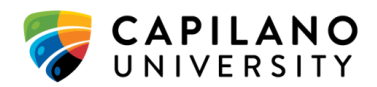

#### Completing and submitting your documents:

- Complete worksheets electronically; no handwriting
- Complete additional worksheet pages as needed to record all of your activities
- Essays must be typed and include the essay topic, your full name, and student ID
- Do not include any supporting documentation (resumes, reference letters, certificates, etc.) with your worksheets or essays
- Submit your documentation by the award application deadline as a PDF sent by email to <u>finaid@capilanou.ca</u> sent from your student CapU email account

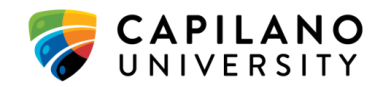

# CHECK YOUR AWARDS STATUS

- You can check the status of whether you are receiving an award in your <u>myCapU account</u> by going to
  - Apply for SBAs
- If you do receive an award, it will show an "Approved" under the status column.
- If you are selected to receive an award, you can view your award in your <u>myCapU account</u> by going to
  - View SBAs
- The award name and amount will show in the applicable term.

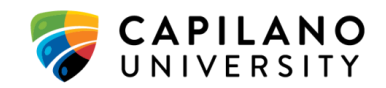

# AWARD PROCESSING & NOTIFICATIONS

- Estimated processing time is 6 8 weeks after the award application deadline.
- All recipients will be notified by Financial Aid & Awards through an award notification letter to your <u>myCapU student email account</u>.
- Awards are applied to your student account to pay off any remaining balance for the term and, if applicable, refund cheques are then mailed to the address on your student record.
  - Please ensure your contact information is up-to-date.

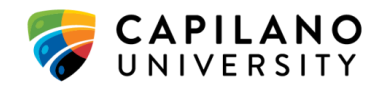